# 药械集中采购新平台结算功能手册 (耗材配送企业)

目录

| -, | 结算系统概述         | 3 |
|----|----------------|---|
| Ξ、 | 结算流程           | 3 |
|    | .1 配送商对账       | 3 |
|    | .2 发票信息登记      | 3 |
|    | 2.3 供应商收款确认    | 4 |
|    | .4 明细状态追溯      | 5 |
|    | 2.5 已入库未开发票信息  | 6 |
|    | 2.6 已开发票付款情况跟踪 | 6 |

# 一、 结算系统概述

结算流程由系统与医疗卫生机构、配送企业共同完成,交易订单入库后, 转入待生成结算单,医疗机构操作人员对入库订单进行勾选生产结算单据之后 交由配送企业进行对账,待配送企业对账确认无误生成对账单据,医疗机构财 务人员勾选订单并确认支付。

结算支付模块主要功能包括: 生成结算单、配送商对账、支付信息审核、发 票信息登记、供应商收款确认和对账结算追溯。

## 二、 结算流程

#### 2.1 配送商对账

医院入库后配送商方可确认单据进行对账,打开"发起结算→配送商对账" 页面,选择需要对账的单据信息,点击【生成对账】按钮即可对账成功,通过后 方可登记发票信息。

| 🤩 山西省药械集中采   | 购新 | 平台 🛛 🗄  | 三〇 客服电话: 13503503932                                   | 2 🜔 QQ       | 群:904100985 |        |                     | 🔵 山西九州         | 通医药有胃 | 公司 (1) 退 | 出登录 ← |  |  |  |  |
|--------------|----|---------|--------------------------------------------------------|--------------|-------------|--------|---------------------|----------------|-------|----------|-------|--|--|--|--|
| 🖻 基础库资料管理系统  | ~  | 首页      | 采购单受理 × 配送商出库                                          | · × 配送商      | 甸对账 ×       |        |                     |                |       | _        | ≡-    |  |  |  |  |
| 🚨 账号与角色信息    | >  | ☞ 配送商対账 |                                                        |              |             |        |                     |                |       |          |       |  |  |  |  |
| 💼 医用耗材采购管理系统 | ~  | 单据信息    | 可按单号查询 Q                                               | 入库日期         |             |        | 品牌 可按品牌查询           |                |       | 1        |       |  |  |  |  |
| 医用耗材合同管理     | >  | 产品名称    | 可按产品名称/组套名称道                                           | 产品编查         | 甸条件         | 码道 产品  | 规格 可按产品规格查询         |                |       |          |       |  |  |  |  |
| 🕒 配送商受理      | ~  | 市:      | <b>*</b>                                               | 区/县: -       | 区/县         | - ▼ 医院 | 名称 可按医院名称查询         |                |       |          |       |  |  |  |  |
| 采购单受理        |    | 产品型号    | 可按产品型号查询                                               | • Q          |             |        |                     |                |       |          |       |  |  |  |  |
| 配送商出库        |    | 序       | 单据编号                                                   | 医院名称         | 你 组套编码      | 组套名称   | 入库日期                | 产品编码           | 产品名称  | 商品规格     | 型号    |  |  |  |  |
| 🖅 退货管理       | >  | 1       | 采购单号: GH002CGD0001385<br>配送单号: GP03981000000000<br>180 | 9<br>00 山西大医 | 院 SXGFZ986  | 医用输液贴  | 2020-09-03 11:45:50 | G <b>1</b> 889 | 上の目前液 | 生成       | 讨账    |  |  |  |  |
| 📣 发票管理       | >  | ∟.      | 入库单号: RCV00000004759                                   |              |             |        |                     |                |       |          |       |  |  |  |  |
| Q 查询管理       | >  |         | 第一                                                     | 步: 勾         | 口选单据        |        |                     |                |       |          |       |  |  |  |  |
| 🖅 医用耗材结算系统   | ~  |         |                                                        |              |             |        |                     |                |       |          |       |  |  |  |  |
| 🕼 发起结算       | ~  |         |                                                        |              |             |        |                     |                |       |          |       |  |  |  |  |
| 配送商对账        |    |         |                                                        |              |             |        |                     |                |       |          |       |  |  |  |  |
| 发票信息登记       |    |         |                                                        |              |             |        |                     |                |       |          |       |  |  |  |  |

#### 2.2 发票信息登记

打开"发起结算→发票信息登记"页面,可以看到所有对账信息,选择所要

登记的对账信息,点击【填报】按钮,即可打开发票填报窗口,在这里需要填写 发票的信息,上传发票图片,填好后点击【提交更改】即可填报成功。 填报完 成后等待医院付款。

| ≣*      |
|---------|
| -       |
|         |
|         |
| 额    审核 |
|         |
|         |
|         |
| 胶       |
|         |
|         |
|         |
| ≣       |
| -       |
|         |
|         |
|         |
| 审核      |
|         |
|         |
|         |
| いてある    |
|         |
|         |
|         |
|         |
|         |
|         |
|         |

#### 2.3 供应商收款确认

医院付款后,供应商财务人员登录平台,进入"确认收款→配送商收款确 认"页面,选择所要确认的单据,点击【录入收款信息】按钮打开录入信息窗 口,填写收款信息,上传发票图片后,点击【提交更改】按钮即可收款成功,此 时结算流程结束。

| 🎐 山西省药械集中采购新平                                                                                           | 台模拟 ヨ    | 客服电话: 135035039                                | 32 💽 QQ群: 90410   | 0985                           |         | 🔔 山西金水涵贸易得    | 有限公司 🕛 退出登录 🔸    |
|----------------------------------------------------------------------------------------------------|----------|------------------------------------------------|-------------------|--------------------------------|---------|---------------|------------------|
| ]基础库资料管理系统 🛛 🗸 🗸                                                                                        | 首页       | 配送商对账 ※ 发票信息                                   | 登记 × 配送商收款确认      | ×                              |         |               | ≣*               |
| 🚨 账号与角色信息 >                                                                                             | C→ 配送商收款 | 《确认                                            |                   |                                |         |               | ガーンが正義の          |
| 医用耗材采购管理系统                                                                                              | 单据汇总     | 单据明细                                           |                   |                                |         |               |                  |
| 医用耗材结算系统                                                                                                | 医院名称     | 可按医院名称查询 Q                                     | 单据信息 可按结算单号查询     | Q 付款时间范围                       |         | 前Q直前          |                  |
| ③ 发起结算 >                                                                                                | 序        | 付款方银行流水号                                       | 结算单号              | 付款时间                           | 付款金额    | 医院名称          | 操作               |
| 會 确认收款 ~                                                                                                | 1        | 213432                                         | 202061916481      | 2020-06-19 16:50:13            | 2460    | 山西省人民医院       | 家入教教信息           |
| 配送商收款确认                                                                                                 |          |                                                |                   |                                |         | /             | ,                |
| <ul> <li>首页 配送商对账 <sup>★</sup></li> <li>○ 配送商收款确认</li> </ul>                                            | : 发票信息   | <ul> <li>1受记 × 配送商收款</li> <li>*收款金额</li> </ul> | <b>X确认</b> — X    |                                | 录       | <b>\</b> 收款信息 | +≣<br>- 318 LL C |
| <ul> <li>単銀明細</li> <li>医院名称</li> <li>可技医院名称曲询</li> <li>序</li> <li>付款方</li> <li>1</li> <li>21</li> </ul> | 展行       | *凭证信息:                                         | 可将图片拖放<br>仅支持jpg/ | 处到这里…请上付<br>文件<br>png/bmp/jpeg | 专单个 内格式 | 提交更           | 操作<br>@X&\$\$68  |
|                                                                                                    |          |                                                |                   |                                |         |               |                  |

### 2.4 明细状态追溯

供应商结算员登录平台,点击"查询管理→明细状态追溯"页面,可以查看 所有的对账结算单据状态,便于供应商对单据进行跟踪,并及时处理单据

| 🖻 基础库资料管理系统  | ~ | 首页      | 明细状态追溯 | ×            |       |           |          |    |      |            |        |             |            |                               |
|--------------|---|---------|--------|--------------|-------|-----------|----------|----|------|------------|--------|-------------|------------|-------------------------------|
| 🚠 账号与角色信息    | > | 日本明細状态は | 自溯     |              |       |           |          |    |      |            |        |             | C)         | ten 1                         |
| 💼 医用耗材采购管理系统 | > | 单据汇总    | 单据明    | 细            |       |           |          |    |      |            |        |             |            |                               |
| 🕙 医用耗材结算系统   | ~ | 单据状态    |        | - 5          | 对账时间  |           |          | 单  | 据信息  | 可按发票       | 弓、结算单4 |             | 查询         |                               |
| 🕼 发起结算       | > | 市       | 市      | •            | 区/县   | 区/县       | •        | 医  | 院名称  | 可按医院将      | 名称查询   | ۹           |            |                               |
| 🖻 确认收款       | > | 序       | 发票号码   | 对账时间         | 1     | 结算单号      | 配送商名称    |    | 医院   | 名称         | 金额     | ħ           | 芯          | 相关时间                          |
| 💼 查询管理       | ~ | 1       | 123123 | 2020-06-19 1 | 6: 20 | 206191648 | 山西金水通贸易有 | 限公 | 山西省人 | 民库综        | 2460   | 供应商户        | 一确认めお      | 对账时间: 2020-0<br>6-19 16:36:57 |
| 明细状态追溯       |   |         | 123123 | 36:57        |       | 1         | 司        |    | uce/ | CD QUESHIO | 2400   | D.OTT Ind C | 3439774497 | 开票时间: 2020-0<br>6-19 16:44:57 |
| 已入库未开发票信息    |   |         |        |              |       |           |          |    |      |            |        |             |            |                               |
| 已开发票付款情况跟踪   |   |         |        |              |       |           |          |    |      |            |        |             |            |                               |
|              |   |         |        |              |       |           |          |    |      |            |        |             |            |                               |
|              |   |         |        |              |       |           |          |    |      |            |        |             |            |                               |

在"查询管理→已入库未开发票信息"页面可以查看所有的已入库未开发票 的单据信息。

| 🔮 山西省药械集中采    | 购新平 | 台模拟 ヨ                                   | 🕒 客服电话:13503503932 🛛 🜔 QQ群:                                                | 904100985 | 🔍 L         | 山西金水涵贸易有限公司 🛈 退出登   | 录 • |  |  |  |  |  |  |  |  |  |
|---------------|-----|-----------------------------------------|----------------------------------------------------------------------------|-----------|-------------|---------------------|-----|--|--|--|--|--|--|--|--|--|
| 🖻 基础库资料管理系统   | ×   | 首页                                      | 明细状态追溯 * 已入库未开发票信息 *                                                       |           |             |                     | ≣-  |  |  |  |  |  |  |  |  |  |
| 🚠 账号与角色信息     | >   | Ⅰ 已入库未开发票信息                             |                                                                            |           |             |                     |     |  |  |  |  |  |  |  |  |  |
| 💼 医用耗材采购管理系统  | >   | 单据汇总 单强明细                               |                                                                            |           |             |                     |     |  |  |  |  |  |  |  |  |  |
| 🖅 医用耗材结算系统    | ~   | 単振査询 可按単号直询 Q 入库日期 □ 医院名称 可按医院名称查询 Q 点向 |                                                                            |           |             |                     |     |  |  |  |  |  |  |  |  |  |
| ③ 发起结算        | >   | 序                                       | 单据编号                                                                       | 医院名称      | 配送商名称       | 入库日期                |     |  |  |  |  |  |  |  |  |  |
| 确认收款     命询管理 | >   | 1                                       | 采购单号: GH005CGD0000012<br>配送单号: GP19201592297006455<br>入库单号: RCV00000004689 | 山西省人民医院   | 山西金水涵贸易有限公司 | 2020-06-16 16:46:35 |     |  |  |  |  |  |  |  |  |  |
| 明细状态追溯        |     | 2                                       | 采购单号: GH005CGD0000013<br>配送单号: GP19201592297074216<br>入库单号: RCV00000004690 | 山西省人民医院   | 山西金水涵贸易有限公司 | 2020-06-16 16:46:42 |     |  |  |  |  |  |  |  |  |  |
| 已入库未开发票信息     |     | 3                                       | 采购单号: GH005CGD0000014<br>配送单号: GP19201592297144536<br>入库单号: RCV00000004691 | 山西省人民医院   | 山西金水涵贸易有限公司 | 2020-06-16 16:53:12 |     |  |  |  |  |  |  |  |  |  |
| 已开发黑竹款情况跟踪    |     | 4                                       | 采购单号:GH005CGD0000015<br>配送单号:GP19201592555310723<br>入库单号:RCV00000004695    | 山西省人民医院   | 山西金水涵贸易有限公司 | 2020-06-19 16:29:17 |     |  |  |  |  |  |  |  |  |  |
|               |     |                                         |                                                                            |           |             |                     |     |  |  |  |  |  |  |  |  |  |

## 2.6 已开发票付款情况跟踪

在"查询管理→已开发票付款情况跟踪"页面可以查看开发票单据的付款情况。

| 🔮 山西省药械集中采购  | 新平 | Z台模拟   | 三〇 客服电话:                            | 13503503932                                               | QQ群: 90 | 04100985            |             |         | Q           | 山西金水灣          | 國贸易有限公司 | 司 🛈 退出登 | 禄・       |  |  |
|--------------|----|--------|-------------------------------------|-----------------------------------------------------------|---------|---------------------|-------------|---------|-------------|----------------|---------|---------|----------|--|--|
| 🖻 基础库资料管理系统  | ~  | 首页     | <b>首页</b> 已开发票付款情况跟踪 <sup>×</sup> ■ |                                                           |         |                     |             |         |             |                |         |         |          |  |  |
| 🏯 账号与角色信息    | >  | C→ 已开发 | <ul> <li>&gt; 已开发票付款情况跟踪</li> </ul> |                                                           |         |                     |             |         |             |                |         |         |          |  |  |
| 💼 医用耗材采购管理系统 | >  | 相关单据编  | 号 可按单号查询                            | 医院名称                                                      | 可按医院    | 名称查询                | 商品信         | 息 可按商品  | 名称查询        | Q <sub>面</sub> | 銁       |         |          |  |  |
| 🕙 医用耗材结算系统   | ~  | 入库E    | 期                                   | ○ 状态                                                      |         | •                   |             |         |             |                |         |         |          |  |  |
| □ 发起结算       | >  | 序      | 状态                                  | 单据编号                                                      | 发票号码    | 配送商                 | 医院名称        | 产品编码    | 产品名称        | 商品规格           | 푀号      | 品牌      | đ        |  |  |
| 确认收款         | ~  | 1      | 供应商已确认收款                            | 配送单号:GP192015<br>92274271831<br>入库单号:RCV000000<br>004687  | 123123  | 山西金水涵<br>贸易有限公<br>司 | 山西省人民医<br>院 | JC91102 | 同种骨植<br>入材料 | 2.0g           | SZGXK   | /       | 上洮<br>技才 |  |  |
| 明细状态追溯       |    | 2      | 供应商已确认收款                            | 配送单号: GP192015<br>92274271831<br>入库单号:RCV000000<br>004688 | 123123  | 山西金水涵<br>贸易有限公<br>司 | 山西省人民医<br>院 | JC91101 | 同种骨植<br>入材料 | 1.0g           | SZGXK   | /       | 上洋<br>技才 |  |  |
| 已入库未开发票信息    |    |        |                                     |                                                           |         |                     |             |         |             |                |         |         |          |  |  |
|              |    |        |                                     |                                                           |         |                     |             |         |             |                |         |         |          |  |  |